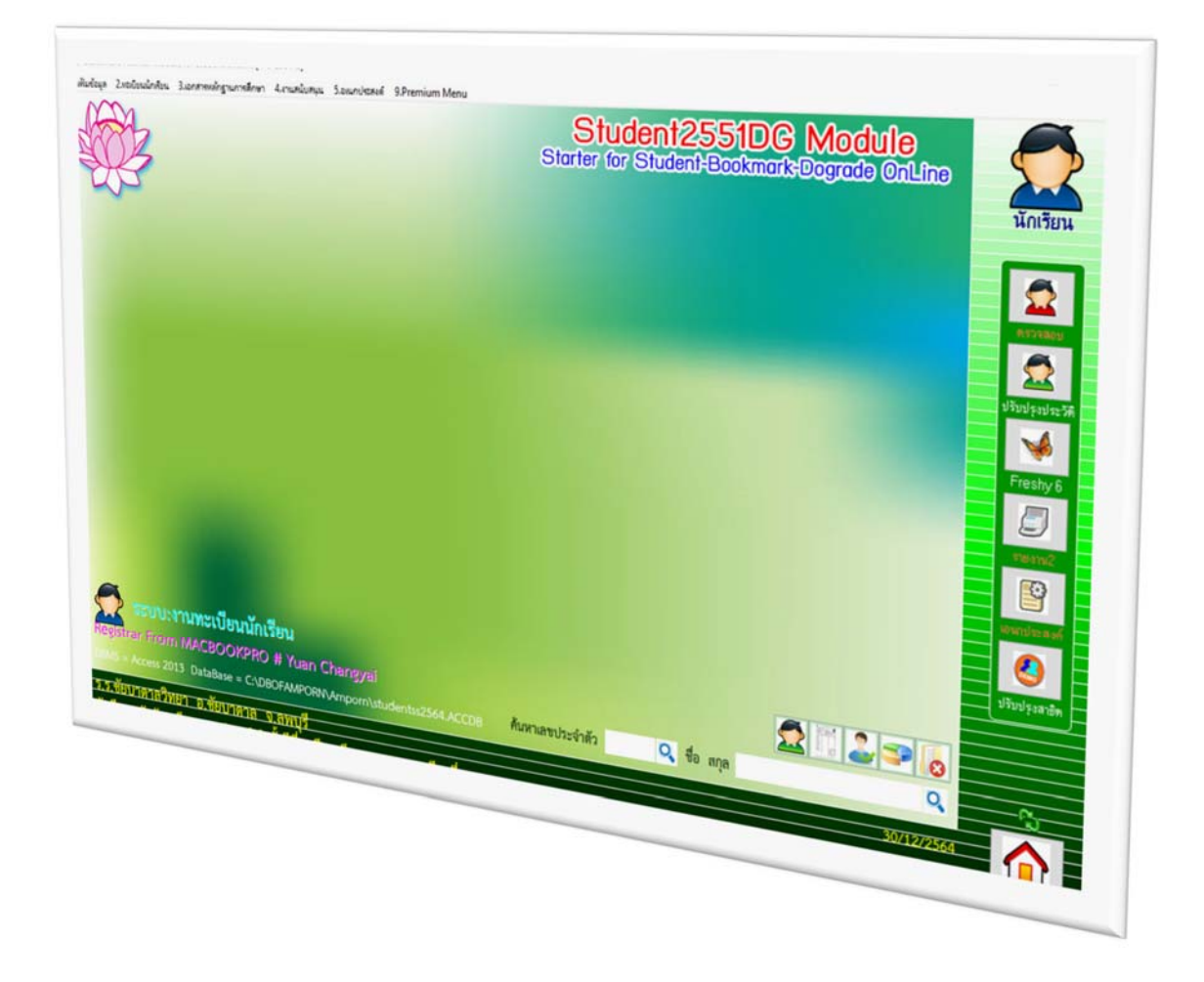

# www.bookmarkpro.online

By WeSchool Team

สงวนลิขสิทธิ์ตามพระราชบัญญัติลิขสิทธิ์ พ.ศ.2537

#### การบันทึกเวลาเรียน

#### 1. การบันทึกเวลาเรียน

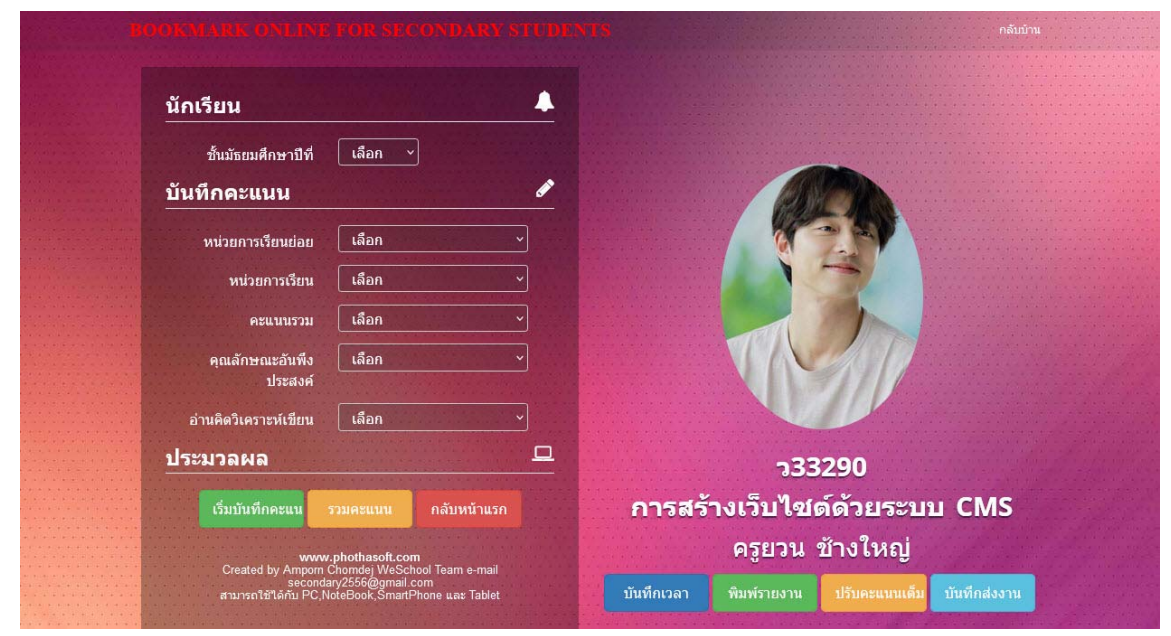

#### เลือกห้องเรียน แล้วเลือกปุ่ม บันทึกเวลา

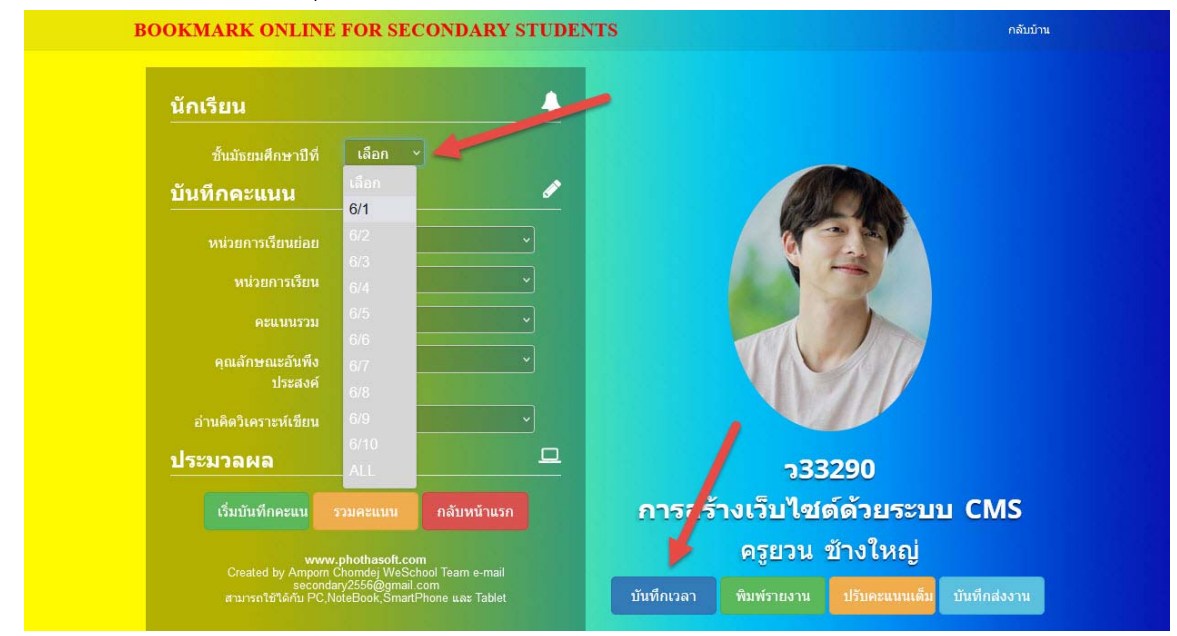

#### เลือก วัน/เดือน/ปี

|                  |      |       |     |     |      |    |    |   | ไม่<br>มา | เลข<br>ที่ | เลขประจำ<br>ตัว | ชื่อตัว                         | จำนวนคาบ<br>ขาด | ประเภา | เไม่มา | บันทึกเพิ่มเดิม | หมาย<br>เหตุ |
|------------------|------|-------|-----|-----|------|----|----|---|-----------|------------|-----------------|---------------------------------|-----------------|--------|--------|-----------------|--------------|
| ข้อมูลราย        | คาบ  | 6/    | 1   |     |      |    |    |   |           | 1          | 26566           | นายจีรพัฒน์ กุประดิษฐ์          | 2               | มา     | ~      |                 |              |
| สมสส             | 6/1  |       | Ţ   |     |      |    |    |   |           | 2          | 26822           | นายธราธร เอี่ยมสอาด             | 0               | มา     | ~      |                 |              |
|                  | 0/1  |       |     |     |      |    |    |   |           | 3          | 26960           | นายวรวัฒน์ นาคสัมฤทธิ์          | 1               | มา     | ~      |                 |              |
| คาบที่           | เลือ | ก     | ~   |     |      |    |    |   |           | 4          | 27041           | นายธีรเนศ หารสามศรี             | 0               | มา     | ~      |                 |              |
| วัน/เดือน/       | 17/0 | 07/25 | 665 | -   | 1    |    |    |   |           | 5          | 29106           | นายกฤดาการ หวานเสร็จ            | 1               | มา     | ~      |                 |              |
| ปี               | 0    |       |     | าคม | 2565 |    | 0  |   |           | 6          | 29107           | นายธนากฤด กลั่นภักดี            | 0               | มา     | ~      |                 |              |
| รหัสวิชา         | г    | ٩.    | а.  | м.  | wg   | ศ. | a. |   |           | 7          | 26587           | นางสาวชุลีพร สินสำอางค์         | 1               | มา     | ~      |                 |              |
|                  |      |       |     |     |      | 1  | 2  |   |           | 8          | 26591           | นางสาวนฤมล หงษ์ร่อน             | 0               | มา     | ~      |                 |              |
| เรื่องที่<br>สอบ | 3    | 4     | 5   | 6   | 7    | 8  | 9  |   |           | 9          | 26593           | นางสาวปฏิมา แก้วมาลา            | 1               | มา     | ~      |                 |              |
|                  | 10   | 11    | 12  | 13  | 14   | 15 | 16 |   |           | 10         | 26596           | นางสาวพรรณษร กุลวงค์            | 0               | มา     | ~      |                 |              |
|                  | 17   | 18    | 19  | 20  | 21   | 22 | 23 | , |           | 11         | 26599           | นางสาววรกมล ใจรักษา             | 0               | มา     | ~      |                 |              |
| ~                | 24   | 25    | 20  | 27  | 28   | 29 | 30 |   |           | 12         | 26603           | นางสาวศุภาพิชญ์ นิ่มเฉลิม       | 0               | มา     | ~      |                 |              |
| ภาระงาน          |      |       |     |     |      |    |    |   |           | 13         | 26831           | นางสาวกรกนก <mark>พรม</mark> สี | 0               | มา     | ~      |                 |              |
|                  |      |       |     |     |      |    |    |   |           | 14         | 26837           | นางสาวชนาพร ละมนตรี             | 0               | มา     | ~      |                 |              |
|                  |      |       |     |     |      |    |    |   |           | 15         | 26842           | นางสาวณัฐพร ทิพยะสุขศรี         | 0               | มา     | ~      |                 |              |
|                  |      |       | 15  |     |      |    |    |   |           | 16         | 26843           | นางสาวณีชากานต์ หอกคำ           | 0               | มา     | ~      |                 |              |
| นัดหมาย          |      |       |     |     |      |    |    |   |           | 17         | 26844           | นางสาวธนพัด ทับทิมไทย           | 0               | มา     | ~      |                 |              |
| 10 /             |      |       |     |     |      |    |    |   |           | 18         | 26846           | นางสาวธมลวรรณ ภักดิ์ชื่น        | 0               | มา     | ~      |                 |              |

#### 4. เลือก **คาบที่**

|                  |                  | 1   | ม่ เลข<br>ก ที่ | เลขประจำ<br>ดัว | ชื่อตัว                               | จำนวนคาบ<br>ขาด | ประเภท | ไม่มา | บันทึกเพิ่มเติม | หมาย<br>เหตุ |
|------------------|------------------|-----|-----------------|-----------------|---------------------------------------|-----------------|--------|-------|-----------------|--------------|
| ข้อมูลราย        | มคาบ 6/ <b>1</b> |     | 1               | 26566           | นายจีรพัฒน์ กุประดิษฐ์                | 2               | มา     | v     |                 |              |
| ส้นถึงสื่        | 6/1 ×            |     | 2               | 26822           | นายธราธร เอี่ยมสอาด                   | 0               | มา     | ~     |                 |              |
|                  |                  |     | 3               | 26960           | นายวรวัฒน์ นาคสัมฤทธิ์                | 1               | มา     | ~     |                 |              |
| คาบที่           | เลือก 🎽          |     | 4               | 27041           | นายธีรเนศ หารสามศร <mark>ี</mark>     | 0               | มา     | ~     |                 |              |
| วัน/เดือน/       | เลือก 5          |     | 5               | 29106           | นายกฤดาการ หวานเสร็จ                  | 1               | มา     | •     |                 |              |
|                  | เข้า             |     | 6               | 29107           | นายธนากฤต กลั่นภักดี                  | 0               | มา     | ~     |                 |              |
| รหัสวิชา         | 1                |     | 7               | 26587           | นางสาวชุลีพร สินสำอางค์               | 1               | มา     | •     |                 |              |
|                  | 2                |     | 8               | 26591           | นางสาวนฤมล หงษ์ร่อน                   | 0               | มา     | ~     |                 |              |
| เรื่องที่<br>สอบ | 4                | C   | 9               | 26593           | นางสาวปฏิมา แก้วมาลา                  | 1               | มา     | ~     |                 |              |
|                  | 5                |     | 10              | 26596           | นางสาวพรรณษร กุลวงค์                  | 0               | มา     | ~     |                 |              |
|                  | 6                |     | 11              | 26599           | นางสาววรกมล ใจรักษา                   | 0               | มา     | ~     |                 |              |
|                  | 7                |     | 12              | 26603           | นางสาวศุภาพิชญ์ นิ่มเฉลิม             | 0               | มา     | ~     |                 |              |
| ภาระงาน          | 8                | C   | 13              | 26831           | นางสาวกรกนก พรมสี                     | 0               | มา     | ~     |                 |              |
|                  | เย็น             | C   | 14              | 26837           | นางสาวชนาพร ละมนตรี                   | 0               | มา     | ~     |                 |              |
|                  |                  | , C | 15              | 26842           | นางสาวณัฐพร ทิพยะสุขศร <mark>ั</mark> | 0               | มา     | ~     |                 |              |
|                  |                  |     | 16              | 26843           | นางสาวณีชากานด์ หอกคำ                 | 0               | มา     | ~     |                 |              |
| นัดหม่วย         |                  | C   | 17              | 26844           | นางสาวธนพัด ทับทิมไทย                 | 0               | มา     | ~     |                 |              |
|                  |                  | - 0 | 18              | 26846           | นางส <sup>า</sup> วธมลวรรณ ภักดิ์ขึ่น | 0               | มา     | ~     |                 |              |

5. เลือกนักเรียนที่ขาดเรียน ระบุประเภทที่ขาด

|              |                                         |   | ไม่<br>มา | เลข<br>ที่ | เลขประจำ<br>วัว | ชื่อตัว                   | จำนวนคาบ<br>ขาด | ประเภทไ               | ม่มา | บันทึกเพิ่มเติม | หมาย<br>เหตุ |
|--------------|-----------------------------------------|---|-----------|------------|-----------------|---------------------------|-----------------|-----------------------|------|-----------------|--------------|
| ข้อมูลราย    | มคาบ 6/1                                | - |           | 1          | 26566           | นายจีรพัฒน์ กุประดิษฐ์    | 2               | มา                    | ~    |                 |              |
| ส้นปีที่     | 6/1 ×                                   |   | •         | 2          | 26822           | นายธราธร เอี่ยมสอาด       | 0               | ลาป่วย                | ~ 4  |                 |              |
|              |                                         |   |           | 3          | 26960           | นายวรวัฒน์ นาคสัมฤทธิ์    | 1               | มา                    |      |                 |              |
| คาบที่       |                                         |   |           | 4          | 27041           | นายธีรเนศ หารสามศรี       | 0               | aาป่วย                |      |                 |              |
| วัน/เดือน/   | 15/07/2565                              |   |           | 5          | 29106           | นายกฤดาการ หวานเสร็จ      | 1               | ลากิจ                 |      |                 |              |
|              |                                         |   |           | 6          | 29107           | นายธนากฤต กลั่นภักดี      | 0               | ลาอินๆ<br>มาสาย       |      |                 |              |
| รหัสวิชา     | <b>333290</b>                           |   |           | 7          | 26587           | นางสาวชุลีพร สินสำอางค์   | 1               | ขาดเรียน              |      |                 |              |
|              |                                         |   |           | 8          | 26591           | นางสาวนฤมล หงษ์ร่อน       | 0               | หนีเรียน<br>สอบ/แข่ง: | in   |                 |              |
| เรองท<br>สอน | กกกกกก                                  |   |           | 9          | 26593           | นางสาวปฏิมา แก้วมาลา      | 1               | กิจกรรม               |      |                 |              |
|              |                                         |   |           | 10         | 26596           | นางสาวพรรณษร กุลวงด์      | 0               | พิเศษ                 |      |                 |              |
|              |                                         |   |           | 11         | 26599           | นางสาววรกมล ใจรักษา       | 0               | มา                    | ~    |                 |              |
|              |                                         |   |           | 12         | 26603           | นางสาวศุภาพิชญ์ นิ่มเฉลิม | 0               | มา                    | ~    |                 |              |
| ภาระงาน      | ดดดดดดดดดดดดดดดดดดดดดดดดดดดดดดดดดดดดดดด |   |           | 13         | 26831           | นางสาวกรถนก พรมสี         | 0               | มา                    | ~    |                 |              |
|              |                                         |   |           | 14         | 26837           | นางสาวชนาพร ละมนตรี       | 0               | มา                    | ~    |                 |              |
|              |                                         |   |           | 15         | 26842           | นางสาวณัฐพร ทิพยะสุขศรี   | 0               | มา                    | •    |                 |              |
|              |                                         |   |           | 16         | 26843           | นางสาวณีชากานต์ หอกคำ     | 0               | มา                    | ~    |                 |              |
| นัดหมาย      | ดดดดดดดด                                |   |           | 17         | 26844           | นางสาวธนพัด ทับทิมไทย     | 0               | มา                    | ~    |                 |              |
|              |                                         |   |           | 18         | 26846           | นางสาวธมลวรรณ ภักดิ์ชื่น  | 0               | มา                    | ~    |                 |              |

สามารถใส่ เรื่องที่สอน ภาระงาน และการนัดหมายได้

เมื่อเรียบร้อยแล้วให้บันทึกข้อมูล ถ้าเลือกปุ่ม คนต่อไปของห้องเรียนเดิม ถ้าเลือกปุ่ม เมื่อบันทึกแล้วจะกลับไปหน้าหลักเพื่อเลือก ห้องเรียนใหม่

|             | รหัสวิชา      | o33290           |    | 7  | 26587 | นางสาวชุลีพร สินสำอางค์   | 1 | ีมา 🗸   |  |
|-------------|---------------|------------------|----|----|-------|---------------------------|---|---------|--|
|             |               |                  |    | 8  | 26591 | นางสาวนฤมล หงษ์ร่อน       | 0 | มา 🗸    |  |
|             | เรองท<br>สอน  | กกกกกก           |    | 9  | 26593 | นางสาวปฏิมา แก้วมาลา      | 1 | ีมา 👻   |  |
|             |               |                  |    | 10 | 26596 | นางสาวพรรณษร กุลวงค์      | 0 | มา 🗸    |  |
| 8           |               |                  |    | 11 | 26599 | นางสาววรกมล ใจรักษา       | 0 | ีมา 🗸   |  |
| $\setminus$ |               |                  |    | 12 | 26603 | นางสาวศุภาพิชญ์ นิ่มเฉลิม | 0 | มา 👻    |  |
|             | ภาระงาน       | ดดดดดดดด         |    | 13 | 26831 | นางสาวกรกนก พรมสี         | 0 | มา 👻    |  |
|             | $\setminus$   |                  |    | 14 | 26837 | นางสาวชนาพร ละมนตรี       | 0 | ีมา 🗸   |  |
| $\setminus$ |               |                  |    | 15 | 26842 | นางสาวณัฐพร ทิพยะสุขศรี   | 0 | ีมา 👻   |  |
|             |               |                  |    | 16 | 26843 | นางสาวณีชากานด์ หอกคำ     | 0 | มา 🗸    |  |
|             | นัดหมาย       | ดดดดดดด          |    | 17 | 26844 | นางสาวธนพัด ทับทิมไทย     | 0 | (มา 🗸   |  |
|             |               |                  |    | 18 | 26846 | นางสาวธมลวรรณ ภักดิ์ขึ้น  | 0 | มา 🗸    |  |
| e.          |               |                  |    | 19 | 26848 | นางสาวธัญลักษณ์ เพ็งศรี   | 0 | ีมา 🗸   |  |
|             |               |                  |    | 20 | 26854 | นางสาววรวีร์ ทูปขุนทด     | 0 | ีมา 👻   |  |
|             | เหมือน        | 17/07/2565       |    | 21 | 26858 | นางสาวหยกพกา กลิ่นเทศ     | 0 | ีมา 🗸   |  |
|             | วัน           |                  |    | 22 | 26860 | นางสาวอรัญญา แสนศิริ      | 0 | มา 👻    |  |
|             | คาบที่        | เลือก            |    | 23 | 26966 | นางสาวกมลวรรณ จำปาวัน     | 0 | ีมา ะ   |  |
|             |               |                  |    | 24 | 26974 | นางสาวนิสา กวางแก้ว       | 0 | มา 👻    |  |
|             | <b>ไ</b> ล้ดเ | กับใม่มา 🕹 🕹 🕹 🕹 | 20 | 25 | 29108 | นางสาวกมนวรรณ จิตรโต      | 0 | มา 🗸    |  |
|             |               | 🖃 กลับหน้าหลัก   |    | 26 | 29109 | นางสาวจิรัชฎา พิมพา       | 0 | มา 🗸    |  |
|             |               |                  |    | 27 | 29110 | นางสาวจุฑาทิพย์ ตางจงราช  | 0 | (มา 🗸   |  |
|             |               |                  |    | 28 | 29111 | มางสาวชีวาพร คิดการ       | 0 | (112) V |  |

### 7. ต้องการสรุปเวลาเรียน ให้เลือกปุ่ม

| _            | 1           | •                       |     |    |       |                           |   |        |  |
|--------------|-------------|-------------------------|-----|----|-------|---------------------------|---|--------|--|
|              | รหัสวิชา    | <b>233290</b>           |     | 7  | 26587 | นางสาวชุลีพร สินส่าอางค์  | 1 | ุ่มา 🗸 |  |
|              |             |                         |     | 8  | 26591 | นางสาวนฤมล หงษ์ร่อน       | 0 | ีมา 🗸  |  |
|              | เรองท       | กกกกก                   |     | 9  | 26593 | นางสาวปฏิมา แก้วมาลา      | 1 | ีมา 🗸  |  |
|              | WER         |                         |     | 10 | 26596 | นางสาวพรรณษร กุลวงค์      | 0 | มา 🗸   |  |
| 0            |             |                         |     | 11 | 26599 | นางสาววรกมล ใจรักษา       | 0 | (มา 🗸  |  |
| $\mathbf{X}$ |             |                         |     | 12 | 26603 | นางสาวศุภาพิชญ์ นิ่มเฉลิม | 0 | มา ~   |  |
|              | ภาระงาน     | <mark>ดดดดดดดด</mark> ด |     | 13 | 26831 | นางสาวกรกนก พรมสี         | 0 | [มา 🗸  |  |
| 8            | $\setminus$ |                         |     | 14 | 26837 | นางสาวชนาพร ละมนตรี       | 0 | มา 🗸   |  |
| $\backslash$ |             |                         |     | 15 | 26842 | นางสาวณัฐพร ทิพยะสุขศรี   | 0 | มา 🗸   |  |
|              |             |                         |     | 16 | 26843 | นางสาวณีชากานต์ หอกคำ     | 0 | มา 💌   |  |
|              | นัดหม่าย    | ดดดดดดด                 |     | 17 | 26844 | นางสาวธนพัด ทับทีมไทย     | 0 | ีมา •  |  |
|              |             |                         | , 0 | 8  | 26846 | นางสาวธมลวรรณ ภักดิ์ชื่น  | 0 | มา 🗸   |  |
|              |             |                         | 21  | 19 | 26848 | นางสาวชัญลักษณ์ เพ็งศรี   | 0 | ุมา 🗸  |  |
|              |             |                         |     | 20 | 26854 | นางสาววรวีร์ ทูปขุนทด     | 0 | มา 🗸   |  |
|              | เหมือน      | 17/07/2565              |     | 21 | 26858 | นางสาวหยกพกา กลิ่นเทศ     | 0 | ุมา 👻  |  |
|              | 211         |                         |     | 22 | 26860 | นางสาวอรัญญา แสนศิริ      | 0 | มา 🗸   |  |
|              | คาบที่      | เลือก 🗸                 |     | 23 | 26966 | นางสาวกมลวรรณ จำปาวัน     | 0 | ีมา 👻  |  |
|              |             |                         |     | 24 | 26974 | นางสาวนิสา กวางแก้ว       | 0 | มา 🗸   |  |
|              | Engl        | เกบ เมมา                |     | 25 | 29108 | นางสาวกมนวรรณ จิตรโต      | 0 | ีมา 👻  |  |
|              |             | 🔜 กลับหน้าหลัก          |     | 26 | 29109 | นางสาวจิรัชฎา พิมพา       | 0 | ีมา *  |  |
|              |             |                         |     | 27 | 29110 | นางสาวจุฑาทิพย์ ตางจงราช  | 0 | ีมา •  |  |
|              |             |                         |     | 28 | 29111 | นางสาวชีวาพร คิดการ       | 0 | มา ะ   |  |

🍰 มับคาบขาด

8. ถ้าต้องการยกเลิกการบันทึกการขาดเรียน เข้าระบบ เลือกห้อง เลือกวันที่ที่ต้องการยกเลิก

|                  |                                  | ไม่<br>มา | เลข<br>ที่ | เลขประจำ<br>ตัว | ชื่อตัว                            | จำนวนคาบ<br>ชาด | ประเภทไม่มา  | บันทึกเพิ่มเดิม | หมาย<br>เหตุ |
|------------------|----------------------------------|-----------|------------|-----------------|------------------------------------|-----------------|--------------|-----------------|--------------|
| ข้อมูลราย        | มคาบ 6/1 — 🐥                     |           | 1          | 26566           | นายจีรพัฒน์ กุประดิษฐ์             | 2               | (มา 🗸        |                 |              |
| สับปีสี          | 6/1 ×                            |           | 2          | 26822           | นายธราธร เอี่ยมสอาด                | 1               | มา 🗸         |                 |              |
|                  |                                  |           | 3          | 26960           | นายวรวัฒน์ นาคสัมฤทธิ์             | 1               | ุมา 🗸        |                 |              |
| คาบที่           | เลือก ~                          |           | 4          | 27041           | นายธีรเนศ หารสามศรี                | 0               | มา 👻         |                 |              |
| วัน/เดือน/       | 17/07/2565                       |           | 5          | 29106           | นายกฤดาการ หวานเสร็จ               | 2               | ุมา 🗸        |                 |              |
|                  | <ul> <li>กรกฎาคม 2565</li> </ul> |           | 6          | 29107           | นายธนากฤต กลั่นภักดี               | 0               | มา ~         |                 |              |
| รหัสวิชา         | อา จ. อ. พ. พฤ ศ. ส.             |           | 7          | 26587           | นางสาวชุลีพร สินสำอางค์            | 1               | <b>un ~</b>  |                 |              |
|                  |                                  |           | 8          | 26591           | นางสาวนฤมล หงษ์ร่อน                | 0               | ะ เก         |                 |              |
| เรื่องที่<br>สอน | 3 4 5 6 7 8 9                    |           | 9          | 26593           | นางสาวปฏิมา <mark>แ</mark> ก้วมาลา | 1               | ับา ~        |                 |              |
|                  | 10 11 12 13 14 15 16             |           | 10         | 26596           | นางสาวพรรณษร กุลวงค์               | 0               | ะ เมา        |                 |              |
|                  | <b>17</b> 18 19 20 21 22 23      |           | 11         | 26599           | นางสาววรกมล ใจรักษา                | 0               | า า          |                 |              |
|                  | 31                               |           | 12         | 26603           | นางสาวศุภาพิชญ์ นิ่มเฉลิม          | 0               | ุ่มา 🗸       |                 |              |
| ภาระงาน          |                                  |           | 13         | 26831           | นางสาวกรกนก พรมสี                  | 0               | ีมา 🗸        |                 |              |
|                  |                                  |           | 14         | 26837           | <mark>น</mark> างสาวชนาพร ละมนตรี  | 0               | ัมา ~        |                 |              |
|                  | 4                                |           | 15         | 26842           | นางสาวณัฐพร ทิพยะสุขศรี            | 0               | (มา ~        |                 |              |
|                  |                                  |           | 16         | 26843           | <mark>นางสาวณีชากานต์ หอกคำ</mark> | 0               | ัมา ~        |                 |              |
| นัดหม่าย         |                                  |           | 17         | 26844           | นางสาวธนพัด ทับทิมไทย              | 0               | <u>ы</u> п ~ |                 |              |
|                  |                                  |           | 18         | 26846           | นางสาวธมลวรรณ ภักดิ์ชื่น           | 0               | มา ~         |                 |              |

# 9. เลือกคาบที่ต้องการยกเลิก

| l              | เบบบันทึกเวลาเรียน รหัสวิ | ชา ว33    | 329        | 0 รหัสค         | รู 724 ชั้นมัธยม                      | เป็ที่ 6/1 <sup>4</sup> | วันที่ 17/07/2 | 2565 คาบที่ 0   |              |
|----------------|---------------------------|-----------|------------|-----------------|---------------------------------------|-------------------------|----------------|-----------------|--------------|
| 1              |                           | ไม่<br>มา | เลข<br>ที่ | เลขประจำ<br>ตัว | ชื่อตัว                               | จำนวนคาบ<br>ขาด         | ประเภทไม่มา    | บันทึกเพิ่มเติม | หมาย<br>เหตุ |
| ข้อมูลรา       | ยคาบ 6/1 —                | 0         | 1          | 26566           | นายจีรพัฒน์ กุประดิษฐ์                | 2                       | มา ะ           |                 |              |
| สับปีส         | 6/1 ×                     | 0         | 2          | 26822           | นายธราธร เอี่ยมสอาด                   | 1                       | มา ~           |                 |              |
| Папы           |                           |           | 3          | 26960           | นายวรวัฒน์ นาคสัมฤทธิ์                | 1                       | มา ×           |                 |              |
| คาบที่         | เลือก Y                   |           | 4          | 27041           | นายธีรเนศ หารสามศรี                   | 0                       | มา ×           |                 |              |
| วัน/เดือน/     | เลือก เ5                  |           | 5          | 29106           | นายกฤดาการ หวานเสร็จ                  | 2                       | มา v           |                 |              |
| ป              | เข้า                      |           | 6          | 29107           | นายธนากฤต กลั่นภัก <mark>ด</mark> ี   | 0                       | มา v           |                 |              |
| รหัสวิชา       | 1                         |           | 7          | 26587           | นางสาวชุลีพร สินสำอางค์               | 1                       | มา v           |                 |              |
|                |                           |           | 8          | 26591           | นางสาวนฤมล หงษ์ร่อน                   | 0                       | มา ~           |                 |              |
| เรืองที<br>สอบ | 4                         |           | 9          | 26593           | นางสาวปฏิมา แก้วมาลา                  | 1                       | มา ~           |                 |              |
| WEI H          | 5                         |           | 10         | 26596           | นางสาวพรรณษร กุลวงค์                  | 0                       | มา ×           |                 |              |
|                | 6                         |           | 11         | 26599           | นางสาววรกมล ใจรักษา                   | 0                       | มา 🗸           |                 |              |
|                | 7                         |           | 12         | 26603           | นางสาวศุภาพิชญ์ นิ่มเฉลิม             | 0                       | มา v           |                 |              |
| ภาระงาน        | 8                         |           | 13         | 26831           | นางสาวกรกนก <mark>พรมส</mark> ี       | 0                       | มา 🗸           |                 |              |
|                | เฮ็น                      |           | 14         | 26837           | <mark>นางสาวชนาพร ละมนตรี</mark>      | 0                       | มา ~           |                 |              |
| $\backslash$   |                           |           | 15         | 26842           | นางสาวณัฐพร ทิพยะสุขศรี               | 0                       | ีมา ะ          |                 |              |
|                |                           |           | 16         | 26843           | <mark>นา</mark> งสาวณีชากานด์ หอกคำ   | 0                       | มา ~           |                 |              |
| นัดหม่วย       |                           |           | 17         | 26844           | นางสาวธนพัด ทับทิมไทย                 | 0                       | <b>มา v</b>    |                 |              |
|                |                           | , 0       | 18         | 26846           | <mark>นางสาวธมลวรรณ ภักดิ์ชื่น</mark> | 0                       | มา ~           |                 |              |

## 10. คลิกเครื่องหมายถูกออกจากนักเรียนที่ต้องการยกเลิก

| 724 ชั้นมัธยมปีที่ 6/1 วั | ันที่ 15/07/2565 คาบที่ 1                                                                                                    |
|---------------------------|----------------------------------------------------------------------------------------------------|
| ชื่อตัว จำนวนคาบ<br>ขาด   | ประเภทไม่มา บันทึกเพิ่มเดิม หมาย<br>เหตุ                                                                                                    |
| ยจีรพัฒน์ กุประดิษฐ์ 2    | [มา •]                                                                                                    |
| ยธราธร เอี่ยมสอาด 1       | ลาป้วย 🗸                                                                                                    |
| ยวรวัฒน์ นาคสัมฤทธิ์ 1    | ( <b>un v</b> )                                                                                                    |
| ยธีรเนศ หารสามศรี 0       | <b>un v</b>                                                                                                    |
| ยกฤดาการ หวานเสร็จ 2      | (Tuiun v                                                                                                    |
| ยธนากฤด กลั่นภักดี 0      | <u>ги</u> •                                                                                                    |
| งสาวชุลีพร สินสำอางค์ 1   | רע] • • • •                                                                                                    |
| งสาวนฤมล หงษ์ร่อน 0       | มา 🗸                                                                                                    |
| งสาวปฏิมา แก้วมาลา 1      | רע] • • • • •                                                                                                    |
| งสาวพรรณษร กุลวงค์ 0      | ัมา 💙                                                                                                    |
| งสาววรกมล ใจรักษา 0       | <u>ч</u>                                                                                                    |
| งสาวศุภาพิชญ์ นิ่มเฉลิม 0 | ัมา 👻                                                                                                    |
| งสาวกรกนก พรมสี 0         | רע <b>י</b> ע                                                                                                    |
| งสาวชนาพร ละมนตรี 0       | มา ~                                                                                                    |
| งสาวณัฐพร ทิพยะสุขศรี 0   | <u>л</u> ~                                                                                                    |
| งสาวณีชากานด์ หอกคำ 0     | <b>N</b>                                                                                                    |
| งสาวธนพัด ทับทิมไทย 0     | <u>ги v</u>                                                                                                    |
| งสาวชมลวรรณ ภักดี่ชื่น 0  | <b>NU N</b>                                                                                                    |
|                           | ชั่นมัธยมป์ที่ 6/1 วั           ชื่อดัว         ร้ามวนคาม<br>ชาด           ชื่อดัว         ร้ามวนคาม<br>ชาด           ยริงพัฒน์ กุประติษฐ์         2           ยริงพัฒน์ กุประติษฐ์         2           ยริงพัฒน์ กุประติษฐ์         1           ยริงพัฒน์ กุประติษฐ์         1           ยริงพัฒน์ กุประติษฐ์         1           ยริงพัฒน์ กุประติษฐ์         1           ยริงพัฒน์ กุประติษฐ์         0           ยริงพากฤต กลั่นกักดี         0           งสาวบรุปรัพร สินสำอางค์         1           งสาวบรุปรัพร สินสำอางค์         0           งสาวบรุปรัพร สินสำอางค์         0           งสาวบรุปรัพร สินสำอางค์         0           งสาวบรุปรัพร สินสำอางค์         0           งสาวบรุปรัพร สินสำอางค์         0           งสาวบรุปรัพร พันยะสุบศรี         0           งสาวบรุปราพร ตระบุแครี         0           งสาวบรุปราพร พับขะสุบศรี         0           งสาวบสินากานที่ พอกคำ         0           งสาวอุบรุบรุปราพร์ พับขะสุบศรี         0           งสาวบรุปราทานที่ พอกคำ         0           งสาวอุบรุปราทานที่ พอกคำ         0 |

## 11. เรียบร้อยแล้วให้บันทึกข้อมูล

12. เรียบร้อยแล้วให้นับคาบที่ขาดใหม่อีกครั้ง

|              |              |                         | 10     | 26596 | นางสาวพรรณษร กลวงค์      | 0 | มา ×  |  |
|--------------|--------------|-------------------------|--------|-------|--------------------------|---|-------|--|
|              |              |                         | 11     | 26599 | บางสาวารถบล ใจรักษา      | 0 |       |  |
| $\setminus$  | × *          |                         | 40     | 20000 |                          | 0 |       |  |
| $\backslash$ | 01584111     |                         | 12     | 20003 | นางสาวคุรกพชะบู นมเฉลม   | U | มา v  |  |
|              | 4            |                         | 13     | 26831 | นางสาวกรกนก พรมสิ        | 0 | มา v  |  |
| $\backslash$ | $\mathbf{X}$ |                         | 14     | 26837 | นางสาวชนาพร ละมนตรี      | 0 | มา •  |  |
| $\setminus$  |              |                         | 15     | 26842 | นางสาวณัฐพร ทิพยะสุขศรี  | 0 | ีมา • |  |
|              |              |                         | 16     | 26843 | นางสาวณีชากานต์ หอกค่า   | 0 | มา ะ  |  |
|              | นัดหม่วย     | ดดดดดดด                 | 17     | 26844 | นางสาวธนพัด ทับทิมไทย    | 0 | มา •  |  |
|              |              |                         | 18     | 26846 | นางสาวธมลวรรณ ภักดิ์ชื่น | 0 | มา v  |  |
| <            |              |                         | 19     | 26848 | นางสาวขัญลักษณ์ เพ็งศรี  | 0 | มา •  |  |
| $\mathbf{i}$ |              |                         | 20     | 26854 | นางสาววรวีร์ ทูปขุนทด    | 0 | มา 🗸  |  |
|              | เหมือน       | 17/07/2565              | 21     | 26858 | นางสาวทยกพกา กลิ่นเทศ    | 0 | มา •  |  |
|              | วน           |                         | a      | 26860 | นางสาวอรัญญา แสนติริ     | 0 | มา •  |  |
|              | คาบที่       | เลือก `                 | 23     | 26966 | นางสาวกมลวรรณ จำปาวัน    | 0 | มา •  |  |
|              |              |                         | 24     | 26974 | นางสาวนิสา กวางแก้ว      | 0 | มา 🗸  |  |
|              | <b>2</b> 30  | เก็บไม่มา 🛃 🗛 นับคาบขาด | <br>25 | 29108 | นางสาวกมนวรรณ จิตรโต     | 0 | มา •  |  |
|              |              | 🔜 กลับหน้าหลัก          | 26     | 29109 | นางสาวจิรัชฎา พิมพา      | 0 | มา •  |  |
|              |              |                         | 27     | 29110 | นางสาวจุฑาทิพย์ ดางจงราช | 0 | ีมา • |  |
|              |              |                         | 28     | 29111 | นางสาวชีวาพร คิดการ      | 0 | มา •  |  |
|              |              |                         | 29     | 29112 | นางสาวถาวรีย์ ข่าหาญ     | 0 | ีมา • |  |
|              |              |                         | 30     | 29113 | นางสาวนวรัตน์ เย็นวัฒนา  | 0 | มา 🗸  |  |
|              |              |                         | 31     | 29114 | นางสาวปารุดา สีพันธ์     | 0 | มา v  |  |

#### ถ้ามีปัญหาหรือข้อสงสัยการใช้งานโปรแกรม Secondary'56Plus ติดต่อได้ที่

นายวิศิษฐศักดิ์ แสงพรหมศรี Tel : 081-935-6100 e-mail : Gpa2544@gmail.com Line ID : Skr14d

นายพิธพงศ์ ยิ้มเปรม Tel : 089-6461498 e-mail : pitapongsoft@gmail.com Line ID : pitapong.yim

นายยวน ช้างใหญ่ Tel : 092-9352954 , 081-6651657 e-mail : changyaisoft@gmail.com Line ID : changyaisoft

หรือสอบถามเพิ่มเติมได้ที่ phothasoft@gmail.com line id : phothasoft